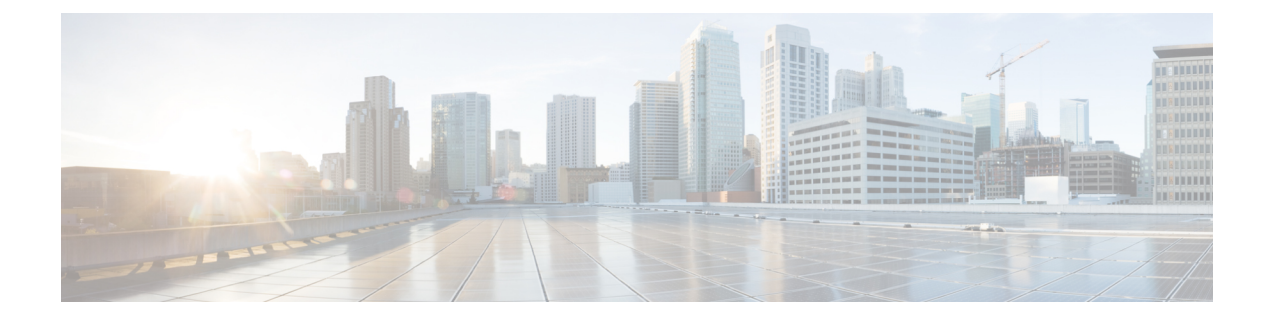

## コンテナでの Cisco Prime Network Registrar

Cisco Prime Network Registrar 11.0 は、独自のインフラストラクチャにインストールできる Docker コンテナとして実行できます。

Cisco Prime Network Registrar 11.0 では、次の Docker イメージが提供されます。

- ・リージョンコンテナ: cpnr-regional-11.0-1.el8.x86\_64\_rhel\_docker.tar.gz
- ・ローカルコンテナ: cpnr-local-11.0-1.el8.x86\_64\_rhel\_docker.tar.gz

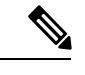

(注)

- イメージの名前は、今後のリリースで変更されます。
- ・ホストマシンの要件 (1ページ)
- Cisco Prime Network Registrar Docker コンテナの実行 (2ページ)

## ホストマシンの要件

- Cisco Prime Network Registrar コンテナが必要とするポートに公開するホストマシン上の ポートを特定します。Cisco Prime Network Registrar サービスで使用されるポートの完全な リストについては、Cisco Prime Network Registrar 11.0 アドミニストレーション ガイドの 「Cisco Prime Network Registrar サービスのデフォルトポート」の項を参照してください。
- ホストマシン上の Cisco Prime Network Registrar コンテナのデータを保持するオプションを [バインドマウント(Bind mount)](ホストマシン上のディレクトリが使用されます)または[ボリューム(Volume)](Docker によって管理されます)のいずれかから選択します。
- IPv4 の場合は、ブリッジネットワークまたは macvlan ネットワークを使用できます。パ フォーマンス向上のため、macvlan を推奨します。
- ・IPv6の場合は、IPv6アドレスを持つようにコンテナを設定する必要があります。

## Cisco Prime Network Registrar Docker コンテナの実行

Cisco Prime Network Registrar を Docker コンテナとして実行するには、最初に選択した Docker イメージをダウンロードする必要があります。次に、以下の手順を実行します。

- ステップ1 次のコマンドを使用して、Docker イメージを読み込みます。
  - •リージョナルコンテナの場合:

# docker load -i cpnr-regional-11.0-1.el8.x86\_64\_rhel\_docker.tar.gz

- •ローカルコンテナの場合:
  - # docker load -i cpnr-local-11.0-1.el8.x86\_64\_rhel\_docker.tar.gz
- **ステップ2** 次のコマンドを使用して、イメージが正常に読み込まれていることを確認します。

## # docker image ls

ステップ3 次のコマンドを使用して Docker コンテナを実行します。

・リージョナルコンテナの場合:

# docker run -d --name cpnr\_regional\_container --privileged=true -p 8453:8453 -p 1244:1244
--mount type=bind,source=/data/cpnr\_regional\_data,target=/var/nwreg2/regional cpnr-regional:11.0
/usr/sbin/init

上記のコマンドでは、次のようになります。

- Dockerのデフォルトブリッジネットワーキングドライバが使用されます。コンテナに必要なポートが公開されます。8453はリージョナルのWebUI用で、1244はリージョナルの設定管理用です。
- Cisco Prime Network Registrar のデータディレクトリは var/nwreg2/regional で、ホストのマウントポ イントは /data/cpnr regional data です。
- ・実行するコマンドは /usr/sbin/init です。

ホストと Docker コンテナのタイムゾーンを同期する必要がある場合は、上記の Docker run コマンドに -v /etc/localtime:/etc/localtime オプションを追加します。

デフォルトでは、コアファイルはDockerホストマシンの/var/lib/systemd/coredumpディレクトリにあり ます。cnr\_tactoolユーティリティを使用してコアファイルを収集するには、Dockerホストマシンで次 のコマンドを実行します。

```
# echo '/data/cpnr_regional_data/core.%p' > /proc/sys/kernel/core_pattern'
# ulimit -c unlimited
```

上記のコマンドを実行すると、コアファイルが /data/cpnr\_regional\_data ディレクトリで使用可能になり、cnr\_tactool を使用して収集できるようになります。

• ローカルコンテナの場合:

<sup>#</sup> docker run -d --name cpnr\_local\_container --privileged=true -p 8443:8443 -p 1234:1234 -p
67:67/udp -p 53:53/udp --mount type=bind,source=/data/cpnr\_local1\_data,target=/var/nwreg2/local
cpnr-local:11.0 /usr/sbin/init

上記のコマンドでは、次のようになります。

- Docker のデフォルトブリッジネットワーキングドライバが使用されます。コンテナに必要なポートが公開されます。8443 は Web UI 用、1234 はローカルの設定管理用、67 は DHCP 用、53 は DNS 用です。SNMP や TFTP などの他のサービスについては、*Cisco Prime Network Registrar 11.0* アドミニストレーションガイドの「*Cisco Prime Network Registrar* サービスのデフォルトポート」の項を参照してください。
- Cisco Prime Network Registrar のデータディレクトリは/var/nwreg2/local で、ホストのマウントポイントは /data/cpnr local1 data です。
- ・実行するコマンドは /usr/sbin/init です。

ホストと Docker コンテナのタイムゾーンを同期する必要がある場合は、上記の Docker run コマンドに-v /etc/localtime:/etc/localtime オプションを追加します。

デフォルトでは、コアファイルは Docker ホストマシンの/var/lib/systemd/coredump ディレクトリにあり ます。cnr\_tactool ユーティリティを使用してコアファイルを収集するには、Docker ホストマシンで次 のコマンドを実行します。

# echo '/data/cpnr\_local1\_data/core.%p' > /proc/sys/kernel/core\_pattern'
# ulimit -c unlimited

上記のコマンドを実行すると、コアファイルが/data/cpnr\_local1\_dataディレクトリで使用可能になり、 cnr\_tactoolを使用して収集できるようになります。

- ステップ4 Cisco Prime Network Registrar の設定を開始します。
  - ・リージョナルコンテナの場合:
    - •Web UI を使用して接続するには、https://hostip:8453 を使用します。
    - ・CLIを使用して接続するには、次のコマンドを使用します。

install-path/usrbin/nrcmd -R -C hostip:1244 -N username -P password

- ローカルコンテナの場合:
  - •Web UI を使用して接続するには、https://hostip:8443 を使用します。
  - ・CLIを使用して接続するには、次のコマンドを使用します。

install-path/usrbin/nrcmd -C hostip:1234 -N username -P password

DHCP フェールオーバーと HA DNS を実行する場合は、2 つ Cisco Prime Network Registrar のコ ンテナ(メインとバックアップ)を別々のホストで実行することをお勧めします。これによ り、シングルポイント障害を回避できます。ブリッジネットワークが単一のホストに制限され ている場合は、ネットワークドライバとして macvlan を使用するのが最適な選択です。macvlan では、コンテナは物理ネットワークに直接接続されているように見えます。 Docker デーモンで IPv6 が許可されている場合は、デュアルスタック macvlan ネットワーク、 つまり IPv4 と IPv6 の両方を使用できます。

# docker network create --driver=macvlan --ipv6 --subnet=2001:db8:1:1:::/64
--gateway=2001:db8:1:1::1 --subnet=10.0.0.0/24 --gateway=10.0.0.1 -o macvlan\_mode=bridge
-o parent=eth0 cpnr macvlan

Cisco Prime Network Registrar コンテナを実行し、上記で作成した macvlan ネットワークに接続 します。

# docker run -d --name cpnr\_dhcp\_main --network=cpnr\_macvlan --ip 10.0.0.20 --ip6 2001:db8:1:1::20 --privileged=true --mount type=bind,source=/data/cpnr\_dhcp\_main\_data, target=/var/nwreg2/local cpnr-local:11.0 /usr/sbin/init

この Cisco Prime Network Registrar コンテナ (ローカル) は、10.0.0.20 および 2001:db8:1:1::20 で到達可能です。

- IPv4 経由の Web UI を使用して接続するには、https://10.0.0.20:8443 を使用します。
- ・CLI over IPv6 を使用して接続するには、次のコマンドを使用します。

install-path/usrbin/nrcmd -C [2001:db8:1:1::20]:1234 -N username -P password